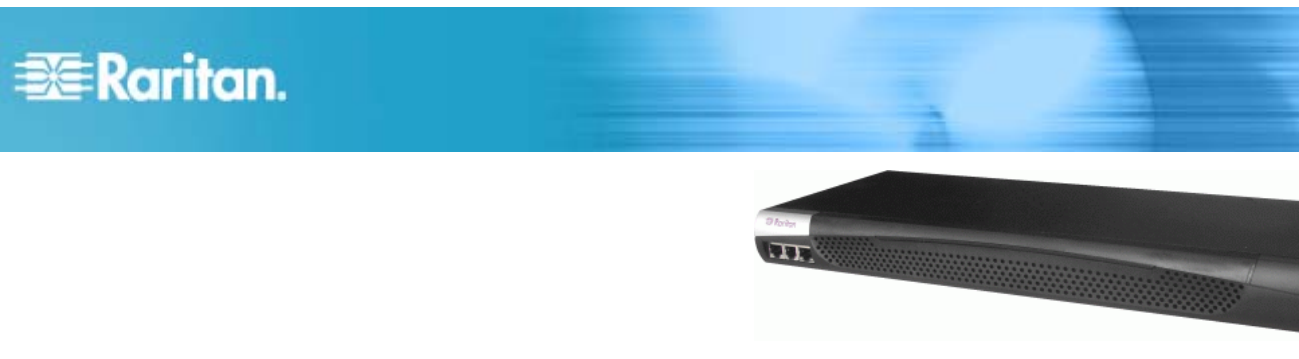

## **Dominion PX**

## クイック インストレーションおよびセッ トアップ ガイド

Dominion PX インテリジェント分電盤 (PDU) をご購入いただき、ありがとうございます。このリリースの詳細については、最新のリリース概要を参照してください。これは、**Raritan Web サイト** http://www.raritan.com/support/firmware-and-documentation/の [サポート] セクションの [マニュアル/セットアップガイド] ページからダウンロードできます。

## Dominion PX のパッケージを開梱

Dominion PX には、ゼロ U、1U、および 2U の各サイズがあ ります。次の表に、各サイズに対して出荷される装置の説明を示 します。コンポーネントのパッケージを開梱します。内容物に欠品 や破損がある場合は、Raritan テクニカル サポート (tech@raritan.com) までご連絡ください。

## ゼロ U サイズ

- DPX ユニット (電源コード付属)
- 工具不要の取り付けブラケット、およびネジ付きのブラケット
- ヌルモデムケーブル (一端は RJ-45 コネクタ、もう一方の端は DB9F コネクタ)

#### 10 および 20 サイズ

- DPX ユニット (電源コード付属)
- 1U または 2U のブラケット パックとネジ
- ヌルモデムケーブル (一端は RJ-45 コネクタ、もう一方の端は DB9F コネクタ)

設置前の確認点

1. 設置場所を準備します。設置場所が清潔で、適切な温度 と湿度の範囲であることを確認します。Dominion PX の周 囲にケーブルとアウトレット (コンセント)の接続のための十 分なスペースを確保します。『Dominion PX ユーザ ガイ ド』に、安全のための指示があります。

 『Dominion PX ユーザ ガイト』にある、装置の設定ワーク シートに、Dominion PX の電源アウトレット (コンセント) に接続する各デバイスのモデル、シリアル番号、および使用 状況を記録します。

## Dominion PX の装着

モデルに応じて、Dominion PX を次のいずれかの方法で装着 する必要があります。

10 モデルおよび 20 モデルの装着

適切なブラケットと工具を使用して、Dominion PX をラックまた はキャビネットに固定します。

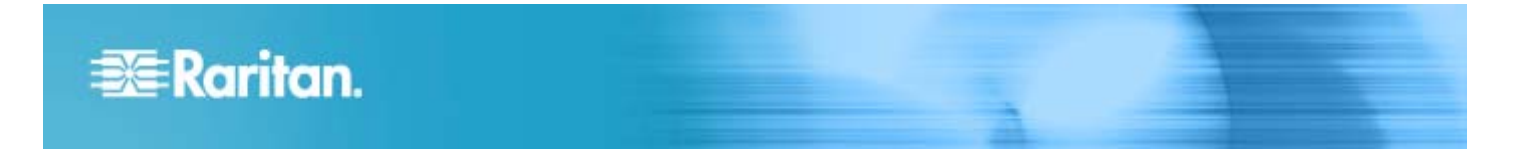

#### L-ブラケットを使用したゼロ U モデルの装着

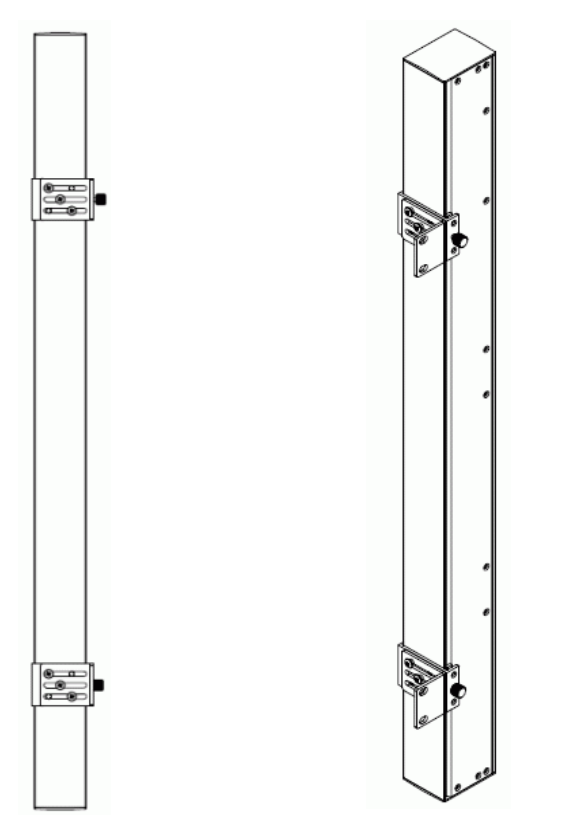

- L-ブラケットを使用してゼロ U モデルを装着するには、以下の手順 に従います。
- Dominion PX デバイスの背面にベースプレートを合わせ、 つまみネジを締めてプレートを固定します。
- 2. ベースプレートの中央の大きいボタンを外します。
- 5 つのネジ穴と L-ブラケットのスロットが合うように L-ブラケットとベースプレートの位置を合わせます。プレートのラックマウント側が、Dominion PX の左側または右側に向くようにします。
- L-ブラケットを少なくとも 3 つのネジ (各スロットに 1 つ) で 適切な位置に固定します。必要に応じて残りのネジも使用 します。
- 5. ラックのネジを使用して、Dominion PX を L-ブラケットを 通してラックに固定します。

#### ボタン マウントを使用したゼロ U モデルの装着

工具不要のボタン マウントを使用する場合は、L-ブラケットを取り付ける代わりに、大きいボタンを付けたままにします。1 つのボタ

ンを調整しながらもう 1 つのボタンを固定します。その後、 Dominion PX を固定します。

かぎつめ足マウントを使用したゼロ U モデルの装着

- かぎつめ足マウントを使用してゼロ U モデルを装着するには、以下の手順に従います。
- 1. 2 つのかぎつめ足ブラケットを Dominion PX の背面に取り付けます。
- ラックのネジを使用して Dominion PX ユニットをかぎつめ 足ブラケットを通してしっかり留めることによって、ユニットをラッ りまたはキャビネットに固定します。

## Dominion PX の電源への接続

#### ▶ Dominion PX を電源に接続するには、以下の手順に従います。

- 1. 各 Dominion PX モデルを、そのタイプに適した定格のアウ トレット (コンセント) に接続する必要があります。
- ゼロ U モデルは、設備ラックの奥に装着されるため、フロン ト パネル インジケータ ランプはありません。Dominion PX の電源をオンにすると、アウトレット (コンセント)の LED が さなざまな色に切り替わります。内蔵ソフトウェアが読み込ま れると、アウトレット (コンセント)の LED が無色で点灯し、 メーターが点灯します。

## Dominion PX のコンピュータへの接続

- Dominion PX をコンピュータに接続するには、以下の手順に従います。
- 1. ヌル モデム ケーブルの RJ-45 コネクタを Dominion PX の前面にある [Serial (シリアル)] というラベルのポートに接続します。
- スル モデム ケーブルのもう一方の端 (DB9 コネクタ) をコ ンピュータのシリアル ポート (COM) に接続します。

## Dominion PX のネットワークへの接続

- Dominion PX をネットワークに接続するには、以下の手順に従います。
- 標準の Category 5e UTP ケーブルを Dominion PX の前面の LAN ポートに接続します
- 2. ケーブルのもう一方の端を LAN に接続します。

# 📰 Raritan.

## Dominion PX の設定

- Dominion PX を設定するには、以下の手順に従います。
- Dominion PX に接続したコンピュータで、ハイパー ターミ ナルまたは PuTTY などの通信プログラムを開きます。ポー トが次のように設定されていることを確認します。
  - ビット/秒 = 9600
  - データ ビット = 8
  - ストップ ビット = 1
  - パリティ = なし
  - フロー制御 = なし
- ユニットに接続しているシリアル ポートで通信プログラムで指 定し、ウィンドウを開きます。
- 3. Enter キーを押します。設定を開くプロンプトが表示されま す。
- 「config」と入力して、Enter キーを押します。いくつかのネットワーク パラメータを入力するためのプロンプトが表示されます。

| IP<br>address<br>(IP アドレ<br>ス)                                             | <ul> <li>デフォルトの IP アドレスは、192.168.0.192</li> <li>です。Dominion PX と IP アドレスを割り当</li> <li>てるには、次のいずれかを選択します。</li> <li>自動設定: [dhcp] または [bootp] を入力<br/>して、DHCP サーバまたは BOOTP サーバに<br/>よって IP アドレスを指定します。</li> <li>静的 IP アドレス: [None (なし)] を入力<br/>し、プロンプトで IP アドレス、ネットワーク マス<br/>ク、およびゲートウェイを入力します。</li> </ul> |
|----------------------------------------------------------------------------|----------------------------------------------------------------------------------------------------|
| IP Access<br>Control<br>(IP アクセス<br>制御)                                    | この時点では、無効のままにしておきます。こ<br>れは、Dominion PX のファイアウォールを無<br>効にします。初期インストールと設定の後、ファ<br>イアウォールを有効にしてアクセス制御ルールを<br>作成します。                                                                                                    |
| LAN<br>interface<br>speed<br>(LAN イン<br>ターフェース<br>速度)                      | デフォルトの [ <i>auto (自動)</i> ] のままにするか、<br>10 Mbps または 100 Mbps にする場合は<br>それぞれ <i>[10</i> ] または [ <i>100</i> ] を入力します。                                                                                                    |
| LAN<br>interface<br>duplex<br>mode<br>(LAN イン<br>ターフェース<br>デュプレック<br>スモード) | デフォルトの [auto (自動)] のままにするか、<br>半二重または全二重の場合はそれぞれ [half<br>(半二重)] または [full (全二重)] を選択しま<br>す。                                                                                                    |

 ネットワーク パラメータの入力が終了すると、入力した値の 確認を求められます。正しくない値がある場合は「n」を入力 して Enter キーを押し、その値を変更します。正しい場合 は「y」を入力して Enter キーを押します。

注: デフォルトの IP アドレスは、192.168.0.192 です。デフォ ルトの IP の設定方法は DHCP で、デフォルトの IP アドレス は、設定プロセスが完了したら、DHCP または BOOTP によっ て割り当てられたアドレス、または各自が選択した静的 IP アド レスによって置き換えられます。工場出荷時のデフォルト IP アド レスを使用するには、IP の自動設定コマンドで「none」と入力し ます。

これで、インストールと設定が終了しました。

## 📰 Raritan.

#### 次の処理手順

- Dominion PX の電源アウトレット (コンセント) にデバイス を接続します。
- 2. LAN に接続したコンピュータで、ブラウザを開いて Dominion PX の IP アドレスをポイントします。
- 3. ユーザ名とパスワードを入力するプロンプトが表示されたら、 「admin」および「raritan」と入力します。
- プロンプトが表示され、admin パスワードを変更するよう求められます。これを実行すると、Dominion PXのHome (ホーム)ページが表示されます。
- [Device Settings (デバイス設定)] で、PX に適切な日時 を設定するか、NTP サーバと同期します。LDAP 認証を 使用する場合は、Dominion PX の時刻を LDAP サー バと同期する必要があります。
- Dominion PX が工場から出荷されるとき、すべての電源 アウトレット (コンセント) が ON になっています。Home (ホーム) ページから、デバイスが接続されていないアウトレッ ト (コンセント) を OFF (オフ) にできます。
- ページの上部に表示されるメニューを使用して、ユーザ プロ ファイルとグループを作成し、セキュリティを設定し、アウトレッ ト (コンセント)のしきい値を設定します。

注: 操作手順は、『Dominion PX ユーザ ガイド』を参照して ください。

## 安全および設置についての情報

注意:

ここに示す指示は『Dominion PX ユーザ ガイド』とともに使用 します。

この製品の設置は、関連する法規/規制(例:英国における IEE wiring regulations (IEE 配線規制))による要件および 業界の慣行に従って、適切な資格を持った担当者があたる必 要があります。これらの製品の設計およびテストの対象になった 使用方法についての情報が必要な場合、ご要望に応じて提供 いたします。設置を実施する際には、安全衛生に関する適切な 規制に従って実行する必要があります。

#### テスト

すべての PDU は、必要な規格に準拠していることをテストして 検証できます。さらにシステム配線を配置する場合や、より大き なシステムにモジュールが統合される場合、国内の配線規制に 従っているかどうか、使用前に設置環境全般をテストする必要 があります。

特定の規格に準拠する場合、設置後、使用前に電気的な設置状況をテストする必要があり、また、一般的な使用状況では、 製品の定期的な検査の必要があります。電気的および視覚的なチェックの頻度は、PDUの使用状況の性質によって異なり、 その状態に応じて、設置者がテスト頻度を決定する必要があります。通常のテストについてのガイドラインを次に示します。

#### 接地の接続

電源装置の接地線とアウトレット (コンセント) ソケットの接地 コネクタとの間では、交流電源から 12V 以下の無負荷電圧で 25A の電流が流れます。このテストは、接地する必要がある周 辺の設置のすべてのパーツで繰り返す必要があります。

3m を超える電源コードが指定されている場合は、多くの PAT テスターに共通する 100mΩ の限界を超えることがありますが、 製品に障害が発生したことを示すわけではありません。コードの 長さを確認して、適切に対応する必要があります。

#### 導線の接続と極性

システムをチェックして、すべての配線の極性と接続に問題がない ことを確認する必要があります。

#### 絶縁抵抗

中性線と接地の間の絶縁抵抗は、直流 500V のテスト電源 を使用して測定し、その測定された抵抗が 1.0MΩ 未満である 必要があります。

#### 瞬間試験

中性線と接地との間で瞬間的に交流 1500Vの電圧をかけたときに、漏電が 1mA 以下である必要があります。注: 電源コードの長さが 3m を超えていると、ユニットからの漏電がより大きくなることがあります。適切に対応する必要があります。

ライン (電力線) と中性線の間でテストすると、ネオン インジケ ータ (適用する場合) のためにエラーになることがあります。

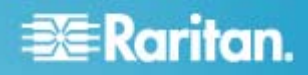

#### フィルタが組み込まれたユニットについて

フィルタ システムが組み込まれたユニットには、直流 500V で中 性線と接地のテストを実行できます。ただし、交流 1500V で 瞬間試験を実行すると、フィルタ コンポーネントの性質上、絶縁 テストで高い漏電値を示すことがあります。

フィルタ ユニットが通常の状態にあるときの、静止状態の接地漏 電をチェックすることができます。その値は 250V、50Hz で 0.9mA 以下である必要があります。

ラインから中性線への瞬間試験および絶縁試験を実行すると、 フィルタ システムの存在によって明確な結果が得られず、さらに サージ抑制回路を損傷することがあります。

#### 使用方法

このシステムは、最新の安全性要件に準拠して設計されていま す。一般的な使用のための規格に準拠し、さらに、この PDU は 19 インチ (48.26cm) のラック マウント環境で使用するた めに、工場で設定されています。他の状況での使用を除外する ものではありません。

#### 安全注意事項

テストを実行する前に、すべての装置の電源プラグが外してある ことを確認してください。

この種類のテストは、適切な資格を持った担当者が実行する必要があります。

警告:乾燥した場所で使用してください。/ ATTENTION: UTILISER UNIQUEMENT DANS DES EMPLACEMENTS SECS

このマニュアルに記載の情報は、予告なく変更されることがありま す。特定の規格に準拠するために示されたすべての指示は、設 置者の便宜のために提供され、それらの規格の解釈としてのみ 示されています。

これらの指示の主要な意図は、上記の電源供給システムの安 全な使用と設置に関する詳細を提供することです。

注意: プラグの抜き差し可能な装置は、使用し易いようにアウト レット (コンセント) のそばに設置します。製品の設置作業には、 国内および地域の電気規則に従って、資格を持った電気技師 があたる必要があります。